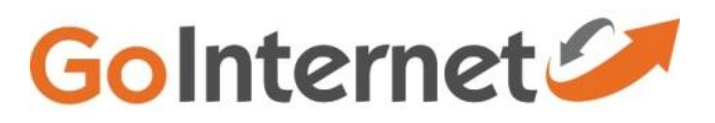

## High Speed Modem – TP Link TD-W8980

**Note:** To make TD-W8980 or TD-W8970 work as a wireless router, you should first connect a modem to LAN4/WAN port of TD-W8980 or TD-W8970 and connect a computer to one of the other three LAN ports.

**Preparation**: test your NBN connection type by connecting your computer to your NBN box directly by cable

1) if the computer gets internet directly, then in step 5, you will need to choose '**Dynamic ip'** as our modem's WAN connection type

2) If the computer can't get internet directly and you need to do a PPPOE dial up connection in order to get on line, then in step 5 choose **'PPPOE'** as our modem's WAN connection type.

**Step 1** Open the web browser and type the IP address of the device in the address bar (default is 192.168.1.1; you can check it on the bottom label of the device). Press **Enter**.

| Address • | http://192.168.1.1/ | ~ | ⇒ | Go |  |
|-----------|---------------------|---|---|----|--|
|-----------|---------------------|---|---|----|--|

**Step 2** Type the username and password in the login page, the default username and password are both **admin.** Click **OK** to log in to the device.

| Password  Remember my credentials | Password  Remember my credentials | User name               |
|-----------------------------------|-----------------------------------|-------------------------|
| Remember my credentials           | Remember my credentials           | Password                |
|                                   |                                   | Remember my credentials |

Step 3 Click Operation mode on the left side: The modem router supports three modes: ADSL Modem Router Mode, 3G Router Mode and Wireless Router Mode. ChooseWireless Router Mode and then click Save.

| TP-LINK        |                                          |      |  |  |  |
|----------------|------------------------------------------|------|--|--|--|
| Status         | Operation Mode                           |      |  |  |  |
| Quick Setup    |                                          |      |  |  |  |
| Operation Mode | Choose Operation Mode:                   |      |  |  |  |
| Network        | ADSL Modern Router Mode                  |      |  |  |  |
| DHCP Server    | <ul> <li>3G Router Mode</li> </ul>       |      |  |  |  |
| Wireless       | <ul> <li>Wireless Router Mode</li> </ul> |      |  |  |  |
| USB Settings   |                                          |      |  |  |  |
| Route Settings |                                          | Save |  |  |  |
| Foowerfing     |                                          |      |  |  |  |

**Step 4** A Reboot window will show up, click on OK.

| Operation Mode                                                   |                                                                                                    |  |
|------------------------------------------------------------------|----------------------------------------------------------------------------------------------------|--|
| Choose Operation Mode:<br>ADSL Modem Router N                    | Message from webcage                                                                                  |  |
| <ul> <li>3G Router Mode</li> <li>Wireless Router Mode</li> </ul> | The change of operation mode will take effect only after rebooting the     device. Be sure to change? |  |
|                                                                  | OK Cancel                                                                                             |  |

Wait for it to reboot, and then TD-W8970 had become a wireless router which allow it compatible with NBN user.

**Step 5** go to '**network**'--'**wan settings**'--- check the WAN connection type:

1) choose 'Dynamic ip'--'save'

|                | EWAN Settings                |                                                                                                    |
|----------------|------------------------------|----------------------------------------------------------------------------------------------------|
| etup           |                              |                                                                                                    |
| tion Mode      | Connection Type:             | Dunamic ID                                                                                                    |
| k              | Connector type.              | Cyname in [2]                                                                                                    |
| e sentengi:    | Enable IPv4:                 | 92                                                                                                    |
| rface Grouping | IP Address:                  | 172.30.30.150                                                                                                    |
| N Settings     | Subnet Mask:                 | 255.255.255.0                                                                                                    |
| 6 LAN Settings | Gateway:                     | 172.30.30.1                                                                                                    |
| Close          |                              | Renew Release                                                                                                    |
| ettings        | Enable IPv6:                 | 12                                                                                                    |
| c VPN          | IPv6 Address;                | :                                                                                                    |
| erver          | Prefix Length:               | 0                                                                                                    |
| nd Selection   | IPv6 Gateway:                |                                                                                                    |
| ss 2.4GHz      | IPv6 Autoconfiguration Type: | DHCPv6                                                                                                    |
| s 5GRz         | Default Gateway:             | Current Connection                                                                                                    |
| ettings        |                              | The second second |
| e Settings     | IPv6 Default Gateway:        | Current Connection •                                                                                                    |

2) choose 'PPPOE' and input the username and password from your internet service provider .-- 'save'

| Status               | EWAN Settings                |                                                                                                    |
|----------------------|------------------------------|----------------------------------------------------------------------------------------------------|
| Quick Setup          |                              |                                                                                                    |
| Operation Mode       | Connection Provi             | 600-E                                                                                                    |
| Network              | connection type.             | (PPPOE )                                                                                                    |
| VEAK Settings        | PPP Username:                |                                                                                                    |
| Interface Grouping   | PPP Password:                |                                                                                                    |
| LAN Settings         | Confirm password:            |                                                                                                    |
| IPv6 LAN Settings    | Connection Mode:             | Alexandread                                                                                                    |
| MAC Clone            | Connection Mode:             | Aways on     Connect on demand                                                                                                    |
| ALG Settings         |                              | © Connect on demand                                                                                                    |
| IP Sec VPH           |                              | Max idle Time 15 minutes (0 means remain active at all t                                                                                                    |
| DIICP Server         |                              |                                                                                                    |
| Tetal Rand Selection | Authentication Type:         | AUTO_AUTH                                                                                                    |
| Window 7 4 Gits      |                              | Counsel Disconnert                                                                                                    |
| Wirelass 5/30        |                              | and a second second sec |
|                      | Enable IPv4:                 | 10                                                                                                    |
| USB Settings         | Enable IPv6:                 | ×.                                                                                                    |
| Route Settings       | IPv6 Autoconfiguration Type: | DHCPv6                                                                                                    |
| Forwarding           | Data di Catavan              |                                                                                                    |
| Parent Control       | Default Gateway:             | Current Connection                                                                                                    |
| IPv4 Firewall        | IPv6 Default Gateway:        | Current Connection                                                                                                    |

**Note:** please **do not** use "Quick Setup" after EWAN function (mode) is ON, as Quick Step is only suitable on ADSL mode.

## For new UI, we take Archer D2 for example

**Step 1** Open the web browser and type the IP address of the device in the address bar (default is 192.168.1.1; you can check it on the bottom label of the device). Press **Enter**. And enter your user name and password, then you will see.

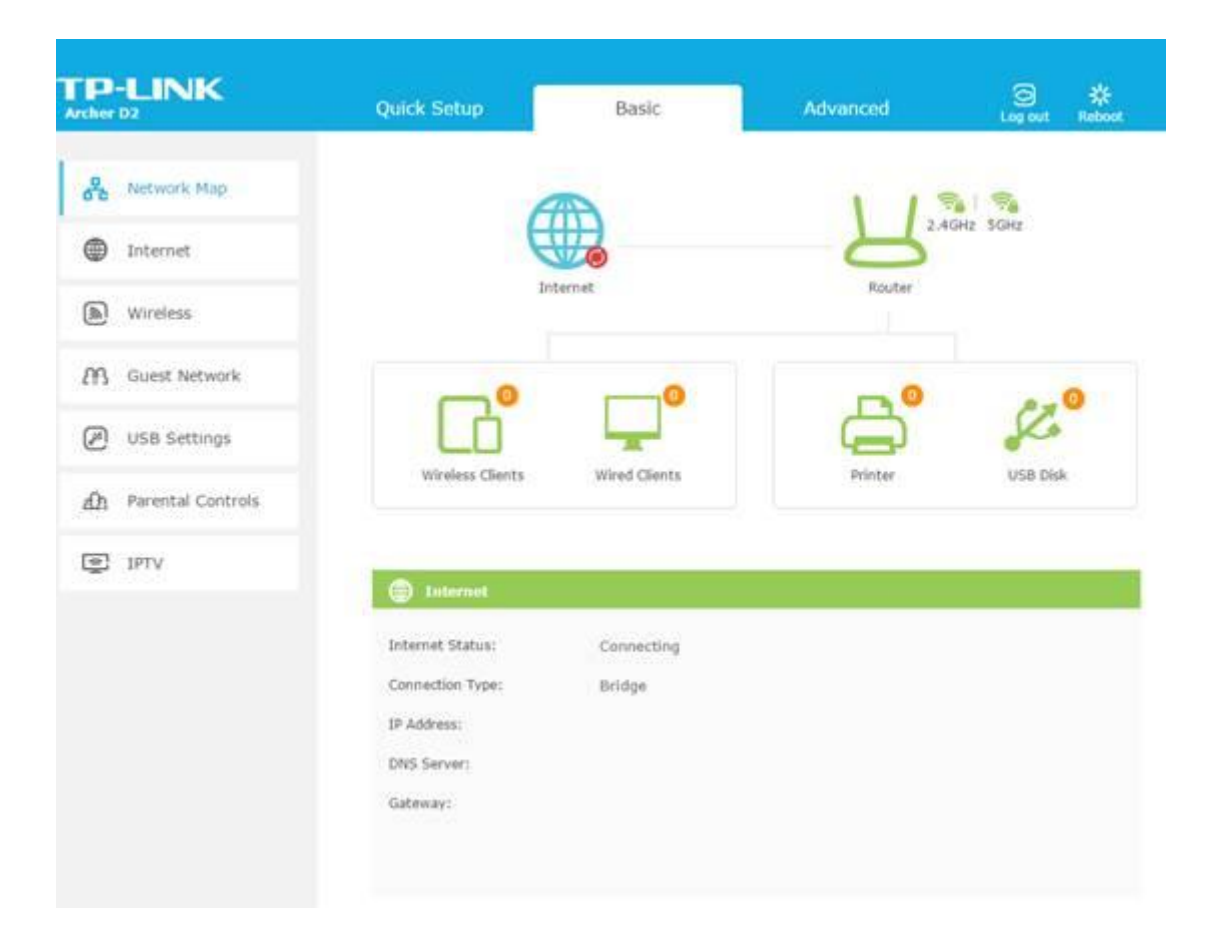

**Step 2** Click **Advanced** on the top. On the left side, Click **Operation Mode**. The modem router supports two modes: **DSL Modem Router Mode** and **Wireless Router Mode**. Choose **Wireless Router Mode** and then click **Save**. A reboot window will show up, click on YES. After reboot. Congratulations, you've successfully changed it into wireless router mode.

| TP-LINK              | Quick Setup                    | Basic                         | Advanced                     | E Logi | ) 🔆<br>out Reboot |
|----------------------|--------------------------------|-------------------------------|------------------------------|--------|-------------------|
| Status               | Operation Mode                 |                               |                              |        |                   |
| Operation Mode       | Please select an operation r   | mode:<br>fe                   |                              |        |                   |
| Network              | Wireless Router Hode           |                               |                              | s      | ave.              |
| IPTV                 |                                |                               |                              |        |                   |
| Wireless             | ① The changes will not take ef | ffect until the router reboot | s. Are you sure to continue? | 0      |                   |
| Cuest Network        |                                |                               | No Yes                       |        |                   |
| NAT Forwarding       | 1                              |                               |                              |        |                   |
| USB Settings         |                                |                               |                              |        |                   |
| A Parental Controls  |                                |                               |                              |        |                   |
| Ef Bandwidth Control |                                |                               |                              |        |                   |
| Security             |                                |                               |                              |        |                   |
| 🐼 System Tools       |                                |                               |                              |        |                   |